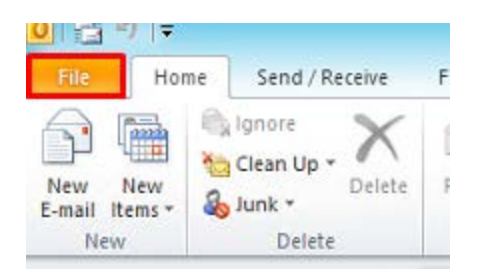

Click on the "File" button at the top of outlook.

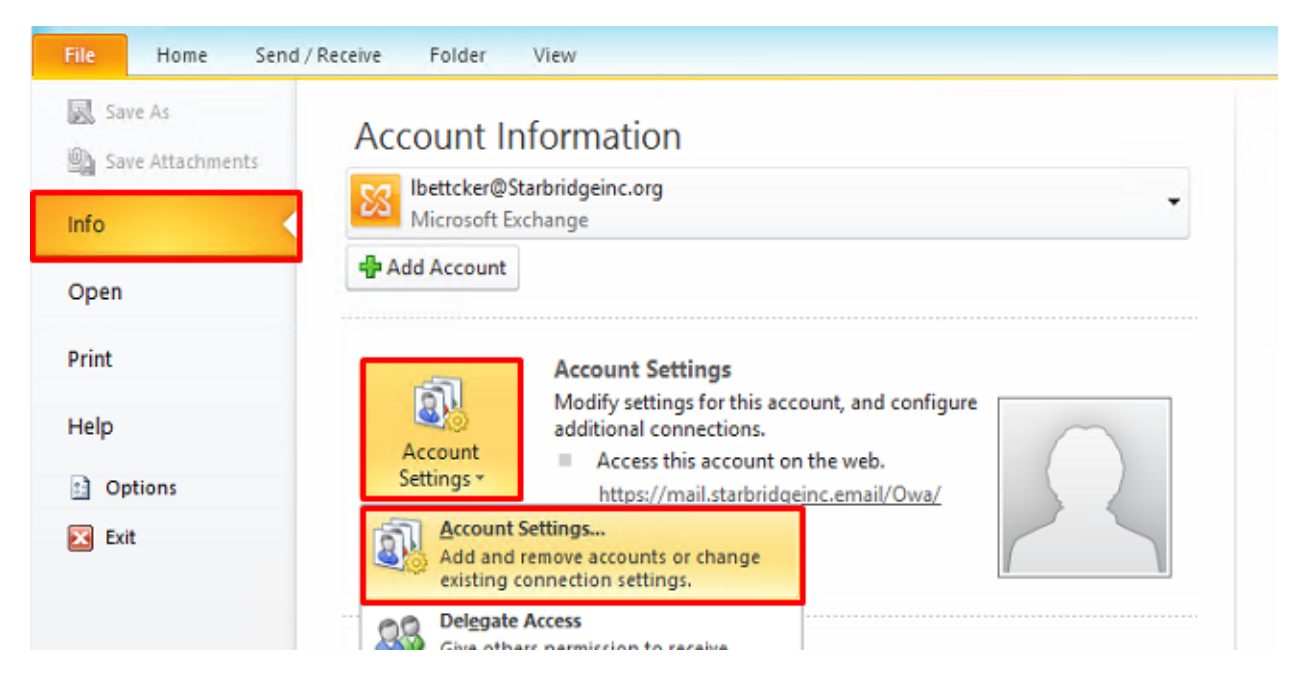

Make sure "Info" is selected. Then select "Account Settings" and "Account Settings" again.

| E-mail Accounts<br>You can add or remove an account. You can select an account and change its settings.                     |                       |                        |                     |  |  |
|----------------------------------------------------------------------------------------------------|-----------------------|------------------------|---------------------|--|--|
| E-mail Data Files RSS Feeds SharePoint Lis                                                                                  | ts Internet Calendars | Published Calendars    | Address Books       |  |  |
| Name                                                                                                    | Type                  |                        |                     |  |  |
| Dettcker@Starbridgeinc.org                                                                                                  | Microsoft Ev          | chance (send from this | account by default) |  |  |
| Selected account delivers new messages to the                                                                               | following location:   |                        |                     |  |  |
| Change Folder Ibettcker@Starbridgeinc.org\Inbox<br>in data file C:\Users\/bettcker\\Outlook\/bettcker@Starbridgeinc.org.ost |                       |                        |                     |  |  |

On the screen that pops up select "Change".

| Server Settings<br>Enter the information rec      | uired to connect to Microsoft Exchange or a compatible | service.       | ×~            |
|---------------------------------------------------|--------------------------------------------------------|----------------|---------------|
| Type the server name for you<br>account provider. | r account. If you don't know the server name, ask your |                |               |
| Server:                                           | Starbridge-Exch.ActiveD.Starbridgeinc.org              |                |               |
|                                                   | ✓ Use Cached Exchange Mode                             |                |               |
| Type the user name for your a<br>∐ser Name:       | iccount.                                               | Check Name     |               |
|                                                   |                                                        |                | More Settings |
|                                                   | [                                                      | < <u>B</u> ack | Next > Cancel |

Then select "More Settings".

| General Advanced Security Connection                              |  |  |
|-------------------------------------------------------------------|--|--|
| Maiboxes                                                          |  |  |
| Open these additional mailboxes:                                  |  |  |
| Add                                                               |  |  |
| Damaura                                                           |  |  |
| Remove                                                            |  |  |
|                                                                   |  |  |
| Cached Exchange Mode Settings                                     |  |  |
| ✓ Use Cached Exchange Mode                                        |  |  |
| <ul> <li>Download shared folders</li> </ul>                       |  |  |
| Download Public Folder Favorites                                  |  |  |
| Mailbox Mode                                                      |  |  |
| Outlook is running in Unicode mode against Microsoft<br>Exchange. |  |  |
| Outlook Data File Settings                                        |  |  |
|                                                                   |  |  |
|                                                                   |  |  |
|                                                                   |  |  |
| OK Cancel Apply                                                   |  |  |

On the next screen select the "Advanced" tab and click "Add".

| Add mailbox:    |  |
|-----------------|--|
| medicaidbilling |  |
| OK Cancel       |  |

Type in your mailbox name you are trying to add and select "OK". In the above example the username "medicaidbilling" was put in but the full display name "Medicaid Billing" should have also worked.

| General Advanced Security Conr<br>Mailboxes<br>Open these additional mailboxes:<br>Medicaid Billing                 | Add<br>Remove |  |
|----------------------------------------------------------------------------------------------------|---------------|--|
| Cached Exchange Mode Settings<br>Use Cached Exchange Mode<br>Download shared folders<br>Download Public Folder Favo | rites         |  |
| Mailbox Mode<br>Outlook is running in Unicode mode against Microsoft<br>Exchange.                                   |               |  |
| Outlook Data File Settings                                                                                          |               |  |
| OK                                                                                                    | Cancel Apply  |  |

Your mailbox should appear under "Mailboxes", then click "Apply" and "OK".

| Server Settings<br>Enter the information red      | quired to connect to Microsoft Exchange or a compatible | service.                      | ×             |
|---------------------------------------------------|---------------------------------------------------------|-------------------------------|---------------|
| Type the server name for you<br>account provider. | r account. If you don't know the server name, ask your  |                               |               |
| Server:                                           | Starbridge-Exch.ActiveD.Starbridgeinc.org               |                               |               |
|                                                   | ✓ Use <u>C</u> ached Exchange Mode                      |                               |               |
| Type the user name for your a                     | account.                                                |                               |               |
| User Name:                                        | lbettcker@Starbridgeinc.org                             | Check Name                    |               |
|                                                   |                                                         |                               |               |
|                                                   |                                                         |                               |               |
|                                                   |                                                         |                               |               |
|                                                   |                                                         |                               |               |
|                                                   |                                                         |                               |               |
|                                                   |                                                         |                               |               |
|                                                   |                                                         |                               | More Settings |
|                                                   | [                                                       | < <u>B</u> ack <u>N</u> ext > | Cancel        |

Then select "Next" and on the following screen select "Finish" and then select "Close" for the "Account Settings" window that is still open.

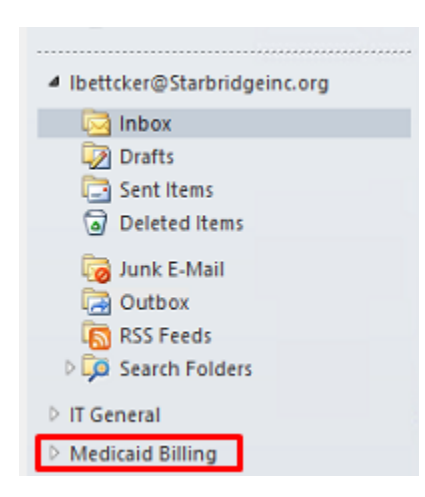

You should then see the mailbox you added underneath your own mailbox. Click on the white arrow to the left of it to expand it.